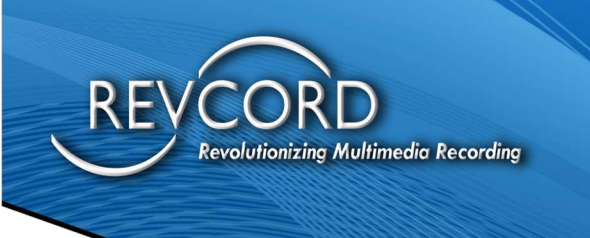

# AVTEC – VPGate and Revcord Configuration

MMS Version 12.1 Revision 9.2023

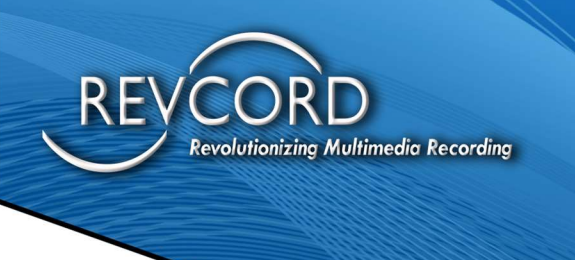

#### **TABLE OF CONTENTS**

| INTRODUCTION                          | 3   |
|---------------------------------------|-----|
| REQUIRED INFORMATION                  | 3   |
| END-POINT CONFIGURATION:              | 4   |
| Endpoint – Step 1:                    | . 4 |
| Endpoint – Step 2:                    | . 5 |
| Endpoint – Step 3:                    | . 6 |
| Endpoint – Step 4:                    | . 7 |
| Endpoint – Step 5:                    | . 7 |
| Endpoint – Step 6:                    | . 9 |
| Endpoint – Step 7:                    | 10  |
| CONSOLE SELECT/UNSELECT CONFIGURATION | 11  |
| Select/Unselect – Step 1:             | 11  |
| Select/Unselect – Step 2:             | 12  |
| Select/Unselect – Step 3:             | 13  |
| Select/Unselect – Step 4:             | 14  |
| REVCORD CONFIGURATION                 | 15  |
| Revcord Configuration: Step 1         | 16  |
| Revcord Configuration: Step 2         | 16  |
| Revcord Configuration: Step 3         | 17  |
| Revcord Configuration: Step 4         | 18  |
| Revcord Configuration: Step 5         | 19  |
| Revcord Configuration: Step 6         | 20  |
| OPERATION VERIFICATION                | 20  |

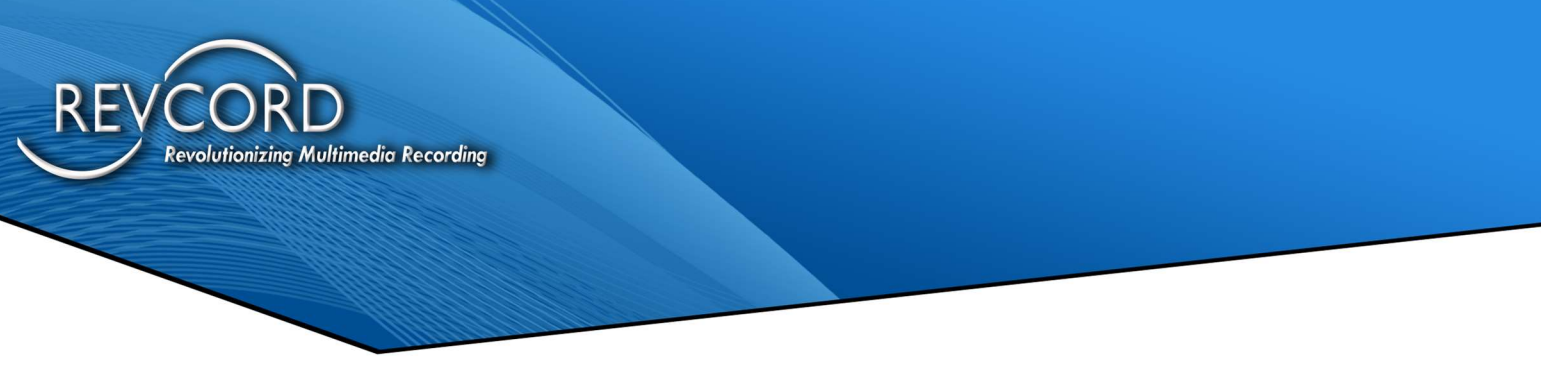

# **INTRODUCTION**

Avtec audio requires use of the Revcord Avtec integration. It is not possible to fully record Avtec audio without the Revcord integration. Avtec has tested Revcord's Avtec integration at the Avtec lab and is fully certified as Avtec Gold compliant.

For all recorded audio calls, Revcord captures and displays all Avtec provided metadata. Specifically, if Avtec provides a radio ID or telephone number for a specific audio call, Revcord will capture, label and display that data. In general, if specific metadata is displayed on the Avtec console, it will also appear in the Revcord system.

Avtec operates using TCP and UDP network packets directly addressed to the recorder. Usage of a network port-span (port-mirror) is NOT required.

Networks at specific customers vary. In some cases, Avtec data is on a separate network and this network must be provided to the Revcord recorder. In many cases this is as simple as plugging a network cable from the Avtec switch/router to a separate network interface (NIC) on the Revcord recorder. (Revcord recorders have two NICs.) In other cases, where customers route Avtec data over their standard office network, usage of a second NIC is not required.

# **REQUIRED INFORMATION**

- 1. How many Avtec VPGate channels will be recorded by the Avtec integration?
- 2. How many console positions will be recorded? Revcord will record the "select audio" of each position.
- 3. If desired, Revcord can also record console position "unselect audio".
- 4. For each end-point (VPGate), provide the name to be used as the channel label in the recorder. Also provide the RX port and the TX port.
- 5. For each console position, provide the name to be used as the channel label in the recorder. Also provide the network port used to transmit audio. (RX and TX audio use the same port.)
- 6. To aid in properly labeling calls for each console position, provide the network IP of each console.

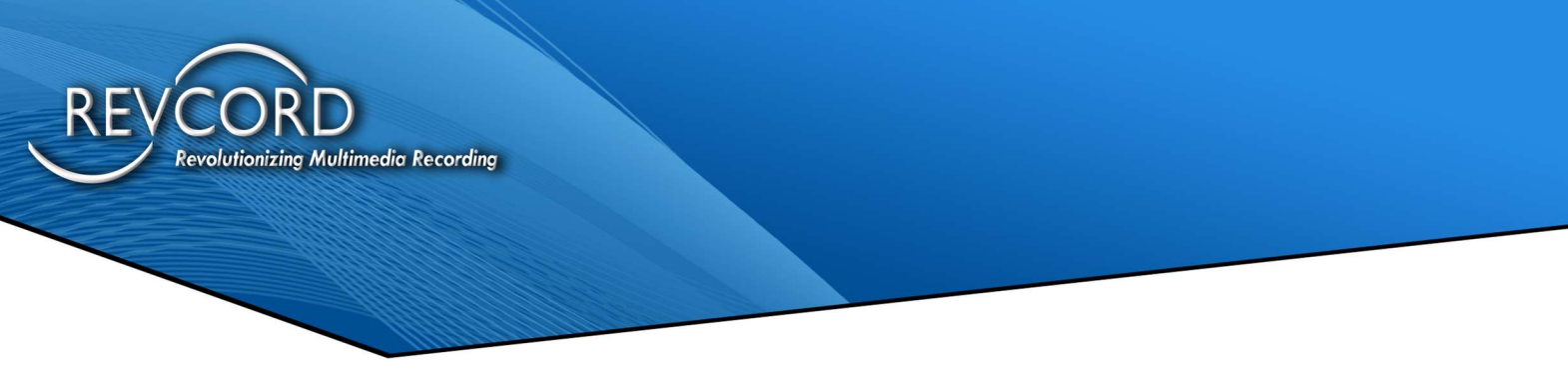

### **End-Point Configuration:**

Avtec end-point configuration is configured using the Avtec "VPGate". Each endpoint must be configured in the manner described below.

- 1. There may be a considerable number of endpoints and they each must be properly configured.
- 2. If backup (redundant) VPGates are used, the main and backup VPGates must all be configured identically. This doubles the amount of configuration work.

#### **Endpoint – Step 1:**

To configure a specific endpoint:

- 1. Select the "Endpoints" tab.
- 2. Then click the specific endpoint.

| PGate Configuration                        |               |            | Log |         | AVTE     | eC |
|--------------------------------------------|---------------|------------|-----|---------|----------|----|
| VPGate Endpoints Advanced Diagnostics Help |               |            |     |         |          |    |
| Endpoint Summary Instructs                 |               |            |     |         |          |    |
| Funda a link Company and                   |               |            |     |         |          |    |
| Endpoint Summary                           |               |            |     |         |          |    |
| Refresh Add                                |               |            |     |         |          |    |
| xpand All / Collapse All                   |               |            |     |         |          |    |
| Name 🔺                                     | Service State | Connection | HA  | Status  | Priority | Р  |
| Y                                          | All 🔹         |            |     |         |          |    |
| > BRITTONS_NECK                            | Available     | ×          | No  | Backup  | 2        | 10 |
| > CATCHALL                                 | Available     | ×          | No  | Backup  | 2        | 10 |
| > COASTAL_800                              | Available     | 1          | No  | Primary | 8        | 1  |
| > COASTAL_OPS                              | Available     | 1          | No  | Primary | 8        | 1( |
| > CORBIN_MOUNTAIN                          | Available     | ×          | No  | Backup  | 6        | 1( |
| > COTTAGEVILLE                             | Available     | 1          | No  | Primary | 8        | 10 |
| > DRAYTONVILLE                             | Available     | ×          | No  | Backup  | 6        | 10 |
| > FLORENCE                                 | Available     | ×          | No  | Backup  | 2        | 10 |
| > GLASSY_MOUNTAIN                          | Available     | ×          | No  | Backup  | 6        | 10 |
| > HAMPTON                                  | Available     | 1          | No  | Primary | 8        | 10 |
| > HORRY                                    | Available     | ×          | No  | Backup  | 2        | 1  |
| > HUGER                                    | Available     | 1          | No  | Primary | 8        | 10 |
| > JOHNSTON                                 | Available     | ×          | No  | Backup  | 6        | 10 |
| > LAKE_MURRAY                              | Available     | ×          | No  | Backup  | 6        | 1( |
| > LESSLIE                                  | Available     | ×          | No  | Backup  | 6        | 10 |
| > LIBERTY_HILL                             | Available     | ×          | No  | Backup  | 2        | 10 |
| LODCE                                      | Available     | 1          | NIO | Drimoni | 0        | 10 |

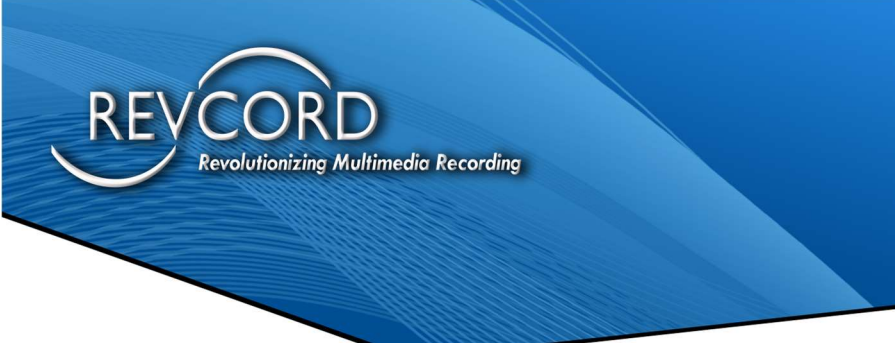

#### **Endpoint – Step 2:**

The endpoint configuration screen is displayed. <u>Scroll down</u> to view the lower part of the screen.

- 1. Set the "Endpoint Audio Is Recorded" field to "YES".
- 2. Then click the "Update" button to save the data changes.

| /PGate Endpoints Advanced              | Diagnostics Help |     |
|----------------------------------------|------------------|-----|
| Endpoint Summary Input Alerts          |                  |     |
| indpoint Summary > Endpoint Configurat | ion              |     |
| Endpoint Configuration                 |                  |     |
|                                        |                  |     |
| Opdate Defaults Reset                  |                  |     |
| nbound ials                            | 123 -            |     |
| Emergency Orly                         | NO T             | 0   |
| Call Clear Time Ou                     | 3600             | 9   |
| Duplicate Call Supported               | NO V             |     |
| Aiscellaneous                          |                  |     |
| PTT Time Out                           | 300              | 0   |
| PTT Override Priority                  | FIRST CONSOLE *  | 0   |
| PTT Override Immunity Time             | 10               |     |
| Secondary Keying Action                | NONE *           |     |
| DTMF Delivery                          | RTP EVENTS *     |     |
| Redundant Priority                     | 8                | 0   |
| Default Frequency Behavior             | Disconnect       | 0   |
| Recorder Options                       |                  |     |
| Endpoint Audio Is Recorded             | YES V            |     |
| Produce Beep Tone                      | NONE             | • 0 |
| Drivers                                |                  |     |
| Select                                 | Add driver       |     |
|                                        |                  |     |

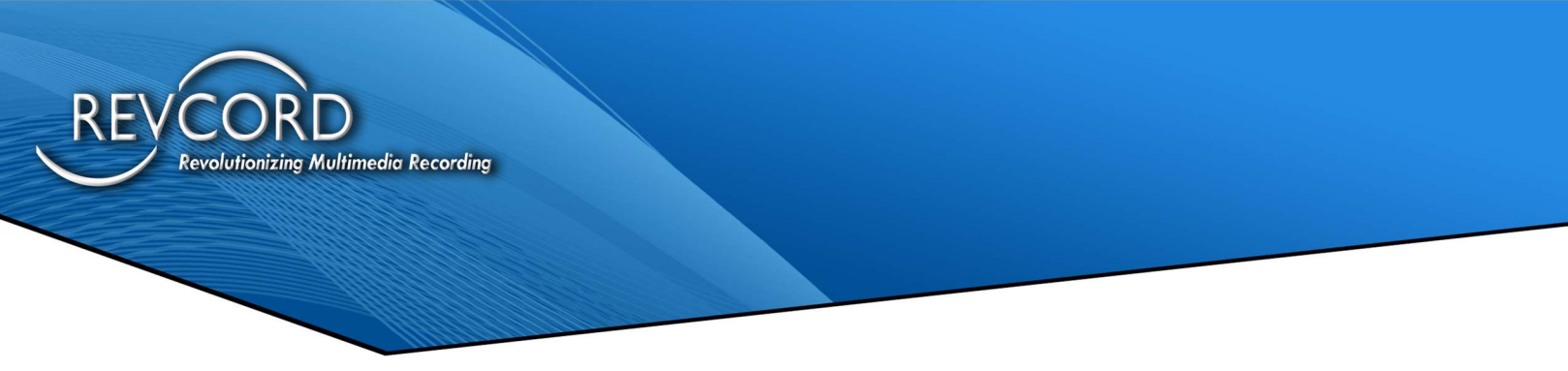

#### **Endpoint – Step 3:**

After "Update" has been clicked, scroll down to the bottom of the screen.

1. Click "2 - Audio Forwarding".

| VPGate Configuration                      |                 |     | тес |
|-------------------------------------------|-----------------|-----|-----|
| VPGate Endpoints Advanced Diag            | gnostics Help   |     |     |
| Endpoint Summary Input Alerts             |                 |     |     |
| Endpoint Summary > Endpoint Configuration | 1               |     |     |
| Endpoint Configuration                    | 24              |     |     |
| Update Defaults Reset                     | 150 1           | v   |     |
| Inbound Calls                             |                 |     |     |
| Emergency Only                            | NO V            |     |     |
| Call Clear Time Out                       | 3600            | 9   |     |
| Duplicate Call Supported                  | NO V            | 0   |     |
| Miscellaneous                             |                 |     |     |
| PTT Time Out                              | 300             |     |     |
| PTT Override Priority                     | FIRST CONSOLE * | 0   |     |
| PTT Override Immunity Time                | 10              |     | - 1 |
| Secondary Keying Action                   | NONE •          | 0   | - 1 |
| DTMF Delivery                             | RTP EVENTS V    |     | - 1 |
| Redundant Priority                        | 8               |     | - 1 |
| Default Frequency Behavior                | Disconnect •    | 0   | - 1 |
| Recorder Options                          |                 |     | - 1 |
| Endpoint Audio Is Recorded                | YES •           | 0   | - 1 |
| Produce Beep Tone                         | NONE            | • 🕹 | - 1 |
| Drivers                                   |                 |     |     |
| Select                                    | Add driver      |     |     |
| 1 - ANI Alias                             | ×               |     | - 1 |
| 2 - Audio Forwarding                      | ~               |     | - 1 |
| 3 - Outpost                               | X               |     |     |

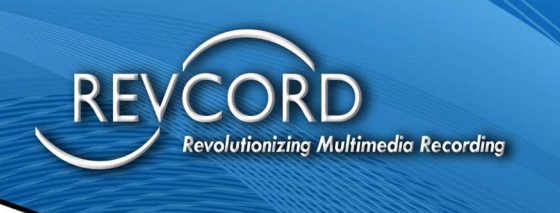

#### **Endpoint – Step 4:**

The "Audio Forwarding" page is displayed.

- 1. In the "Metadata Settings" section:
  - a) Set the "Send Metadata (General)" field to "YES".
  - b) Set the "Send ANI Alias" field to "YES".
- 2. In the "Audio Transmitted Toward the Endpoint" section:
  - a) Set the "IP Address" field to the IP address of the Revcord recorder.
  - b) Set the "UDP Port" field to the network port number that is used for communication with the recorder.NOTE: Use an otherwise unused network UDP port number.

NOTE: Each endpoint must use a unique port number.

c) Set the "Send Metadata" field to "YES".

| VPGate Endpo                                      | oints Ad     | vanced               | Diagnostics | Help  |   |  |
|---------------------------------------------------|--------------|----------------------|-------------|-------|---|--|
| Endpoint Summary                                  | Input Alert  | s                    |             |       |   |  |
| Endpoint Summar                                   |              | SEVILLE :            | Audio Forwa | rdina |   |  |
| Audio For                                         | warding      | g                    |             | Ŭ     |   |  |
| Undata                                            | faulta       |                      |             |       |   |  |
| Opuare                                            | auns         |                      |             |       |   |  |
| Audio Forwardin                                   | ng Configur  | ation                |             |       |   |  |
| Driver Processi                                   | ng Oraer     | 2                    |             | 0     |   |  |
| Quality of Servic                                 | e Priorities | 0.0                  |             |       |   |  |
| VoiP Packets                                      |              | B8                   |             | 0     |   |  |
| Send Metadata                                     | (General)    | VEC                  | -           | -     |   |  |
| Send ANI Alias                                    | (Ceneral)    | VEO -                | 2           |       | - |  |
| Seriu Ani Alias                                   | Times        | TEST                 | -           |       |   |  |
| Audio Release                                     | nme          | D<br>Inc Ender       | 1           | 0     |   |  |
| 1 IP Address                                      | ed loward i  | 172.20               | 12.04       | -     |   |  |
| I. IF Address                                     |              | 172.20.              | 12.54       |       |   |  |
| ODP Port                                          |              | 61004                | 5           |       |   |  |
| Send Metadata                                     |              | YES                  | •           |       |   |  |
| 2. IP Address                                     |              | 0.0.0.0              |             | 0     |   |  |
| UDP Port                                          |              | 0                    |             |       |   |  |
| Send Metadata                                     |              | GENER                | RAL •       | 0     |   |  |
| 3. IP Address                                     |              | 0.0.0.0              |             |       |   |  |
| UDP Port                                          |              | 0                    |             | 0     |   |  |
| 1288 No. 2 10 10 10 10 10 10 10 10 10 10 10 10 10 |              | president all makers |             |       |   |  |

#### **Endpoint – Step 5:**

Scroll the same window to the bottom.

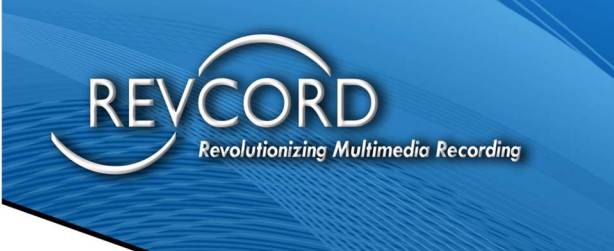

In the "Audio Received From the Endpoint" section:

- 1. Set the "IP Address" field to the IP address of the Revcord recorder.
- 2. Set the "UDP Port" field to the network port number that is used for communication with the recorder.

NOTE: Use an otherwise unused network UDP port number.

NOTE: Each endpoint must use a unique port number.

NOTE: This must be a <u>different</u> port number than used for audio transmit.

3. Set the "Send Metadata" field to "YES". Then click the "Update" button to save the data changes.

| PGate Confi           | guration                  | Logo   |  |
|-----------------------|---------------------------|--------|--|
| VPGate Endpoints      | Advanced Diagnostics      | Help   |  |
| Endpoint Summary Inpu | it Alerts                 |        |  |
| ndpoint Summary > CO  | DTTAGEVILLE > Audio Forwa | arding |  |
|                       | ling                      |        |  |
| J. IF ANTESS          | u.u.u                     |        |  |
| UDP Port              | 0                         | 0      |  |
| Send Metada           | GENERAL <b>T</b>          | •      |  |
| 4. IP Address         | 0.0.0.0                   | 0      |  |
| UDP Port              | 0                         | 0      |  |
| Send Metadata         | GENERAL .                 | 9      |  |
| Audio Received From   | the Endpoint              |        |  |
| 1. IP Address         | 172.20.12.94              |        |  |
| UDP Port              | 61005                     |        |  |
| Send Metadata         | YES •                     |        |  |
| 2. IP Address         | 0.0.0.0                   |        |  |
| UDP Port              | 0                         | 0      |  |
| Send Metadata         | GENERAL *                 | 0      |  |
| 3. IP Address         | 0.0.0.0                   |        |  |
| UDP Port              | 0                         | 0      |  |
| Send Metadata         | GENERAL •                 | 9      |  |
| 4. IP Address         | 0.0.0                     | 0      |  |
|                       | 1                         |        |  |

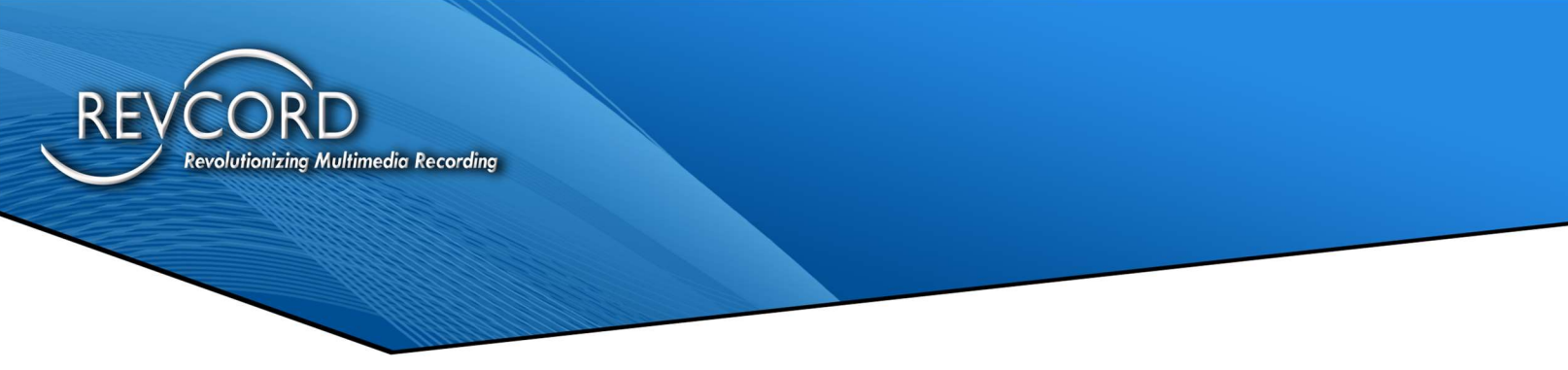

#### **Endpoint – Step 6:**

When configuring an endpoint used for phones, additional steps are required. This is specific to any interface using SIP.

1. In the "Endpoint Configuration" section scroll to the bottom and click the "SIP" link:

| VPGate Endpoints Advanced           | Diagnostics Help |     |  |
|-------------------------------------|------------------|-----|--|
| Endpoint Summary Input Alerts       |                  |     |  |
| Endpoint Summary > Endpoint Configu | ration           |     |  |
| Endpoint Configuratio               | n                |     |  |
| Update Defaults Reset               |                  |     |  |
| Inpound Calls                       |                  |     |  |
| Emergency Only                      | NO T             | 0   |  |
| Call Clear Time Out                 | 3600             |     |  |
| Duplicate Call Supported            | NO V             | 0   |  |
| Miscellaneous                       |                  |     |  |
| PTT Time Out                        | 300              | 0   |  |
| PTT Override Priority               | FIRST CONSOLE .  | 0   |  |
| PTT Override Immunity Time          | 10               | 0   |  |
| Secondary Keying Action             | NONE T           | 0   |  |
| DTMF Delivery                       | RTP EVENTS T     | 0   |  |
| Redundant Priority                  | 4                |     |  |
| Default Frequency Behavior          | Disconnect •     | 0   |  |
| Recorder Options                    |                  |     |  |
| Endpoint Audio Is Recorded          | YES V            | 0   |  |
| Produce Beep Tone                   | NONE             | × 🔞 |  |
| Drivers                             |                  |     |  |
| Select                              | ▼ Add driver     |     |  |
| 1 - ANI Alias                       | ×                |     |  |
| 2 - Audio Forwarding                | ×                |     |  |

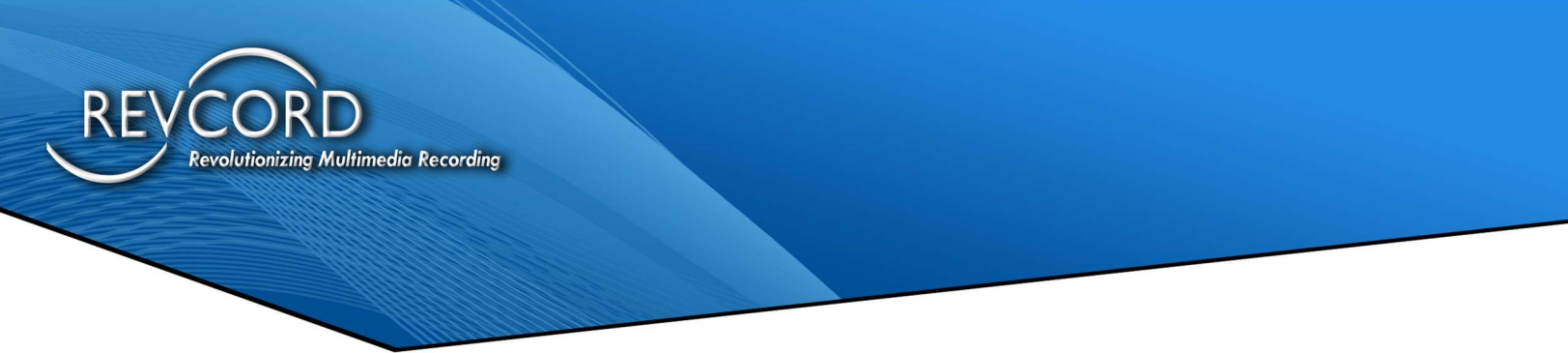

#### **Endpoint - Step 7:**

When configuring an endpoint used for phones, an additional step is required. This is specific to any interface using SIP.

This step configures SIP devices (usually phones) to use only the "G.711 uLaw" codec. This is the only codec supported by Revcord and is the best codec for audio quality.

Scroll to the "CODEC Configuration" section:

- 1. Set the "G.711 uLaw Enabled" field "YES".
- 2. Set the "G.729a Enabled" field "NO".
- 3. Set the "G.726 16kb Enabled" field "NO".
- 4. Set the "G.726 32kb Enabled" field "NO".
- 5. Set the "G.723.1 Enabled" field "NO".

Then click the "Update" button to save the data changes.

| PGate Configuration                        |                                  | Logout | аутес |
|--------------------------------------------|----------------------------------|--------|-------|
| VPGate Endpoints Advanced Diagnos          | tics Help                        |        |       |
| Endpoint Summary Input Alerts              |                                  |        |       |
| Endpoint Summary > 8034050185 > SIP<br>SIP |                                  |        |       |
| Update Defaults                            |                                  |        |       |
| Outbound Proxy Port                        | 0                                | 0      |       |
| Force Outbound Proxy                       | NO T                             |        |       |
| Secondary Identity                         |                                  |        |       |
| Enable Secondary Identity?                 | NO V                             | 0      |       |
| CODEC Configuration                        |                                  |        | 1     |
| G.711 uLaw Enabled                         | YES •                            |        |       |
| G.711 uLaw SDP Payload Type                | 0                                | 0      |       |
| G.711 uLaw SDP Description                 | PCMU                             |        |       |
| G.729A Enabled                             | NO • 🔶                           | - 0    |       |
| G.726 16kb Enabled                         | NO 🔻 🗲 🗕                         | - 0    |       |
| G.726 32kb Enabled                         | NO •                             |        |       |
| G.723.1 Enabled                            | NO .                             |        |       |
| Telephone-Event (RFC2833/4733) Enabled     | YES V                            |        |       |
| Telephone-Event SDP Payload Type           | 101                              | 0      |       |
| Telephone-Event SDP Description            | telephone-event                  |        |       |
| Dial Configuration                         | Longer Caracterione and Constant |        |       |
| Hookflash Method                           | SIP INFO ·                       | 0      |       |
| Hookflash Duration                         | 500                              |        |       |
| Digit Time                                 | 100                              | 0      |       |
| Interdigit Time                            | 100                              | Q      |       |
| Diait Loval                                | 10                               |        | +     |

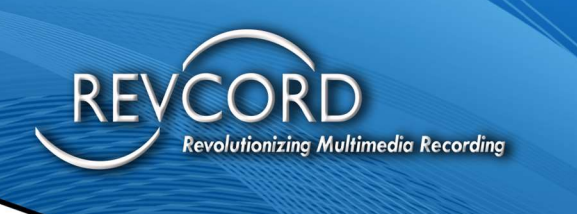

### **Console Select/Unselect Configuration**

Avtec select and unselect configuration is configured by connecting directly to specific console's Avtec configuration. Each console must be configured in the manner described below.

There may be a considerable number of consoles, and they each must be properly configured.

Select and Unselect configuration is configured similarly. Configuration settings must be unique for select and unselect and also for each console.

#### Select/Unselect – Step 1:

To configure a specific console for select and unselect audio:

- 1. Open the specific console's Avtec configuration. Each console has a separate configuration page.
- 2. Click the "Audio Devices" tab.

| General Settings          |               |   |  |
|---------------------------|---------------|---|--|
| Update Defaults           |               |   |  |
| System Connections        |               |   |  |
| System Communication      | MULTICAST *   | 9 |  |
| Frontier Support          | DISABLED .    | 0 |  |
| Media Workstation Connec  | ction         |   |  |
| Media Workstation Type    | HARDWARE      |   |  |
| IP Address                | 172.20.12.41  | 0 |  |
| Subnet Mask               | 255.255.255.0 | 9 |  |
| Default Gateway           | 172.20.12.1   | 0 |  |
| Serial Port               | COM4 V        |   |  |
| Media Workstation Configu | uration       |   |  |
| 1004 Hz Notch Filter      | DISABLED V    |   |  |
|                           |               |   |  |
|                           |               |   |  |
|                           |               |   |  |
|                           |               |   |  |
|                           |               |   |  |

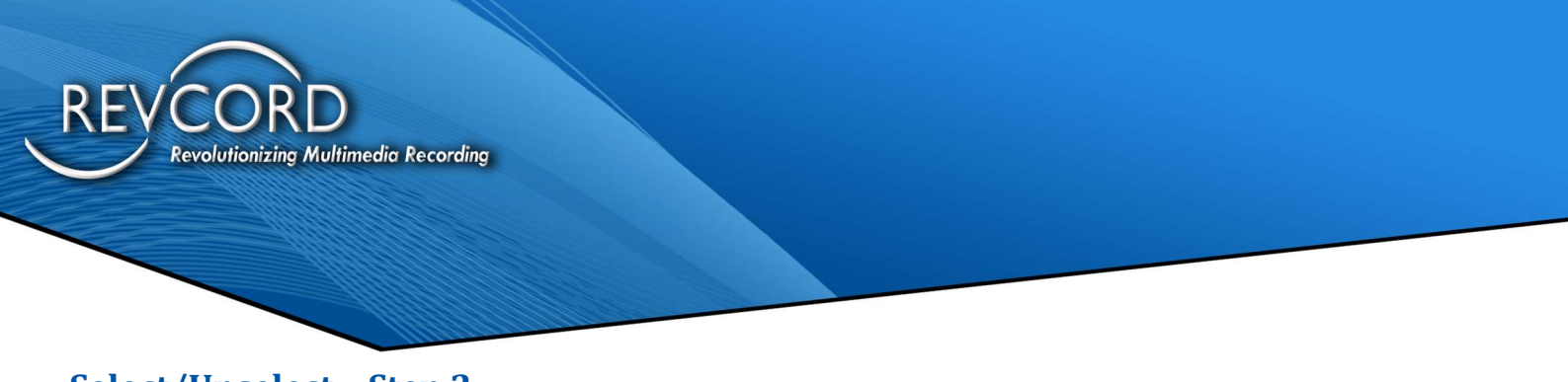

#### Select/Unselect - Step 2:

The "Audio Devices" page is displayed.

Scroll the top "AP Ports" section to the bottom. This will reveal Device Names "UnselRecorder" and "SelRecorder".

| New Device: 110 | 1 Jack Box    | Add Refresh               |    |
|-----------------|---------------|---------------------------|----|
| AP Ports        |               |                           |    |
| AP Port         | Device Name   | Туре                      |    |
| 11.2            |               |                           | ×  |
| 11.3            | 1222          | 3 <u>223</u> 0            | ×  |
| 11.4            |               |                           | ×  |
| III.1           | Select_Spkr   | Speaker                   | ×  |
| III.2           | Unselect_Spkr | Speaker                   | ×  |
| III.3           | ***           |                           | ×  |
| NETWORK         | UnselRecorder | Console Unselect Recorder | ×  |
| NETWORK         | SelRecorder   | Console Select Recorder   | ×. |
| Jnassigned Dev  | ices          |                           |    |
| Device Name     |               | Туре                      |    |

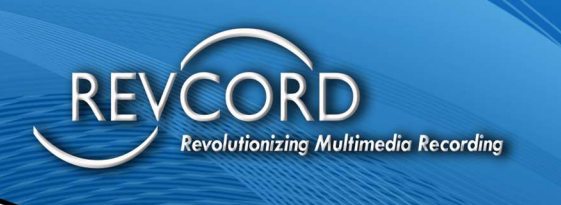

#### Select/Unselect – Step 3:

- 1. Click the "SelRecorder" to open configuration for select audio recording.
- 2. Set the "IP Address" field to the Revcord recorder's IP.
- 3. Set the "Port" field.

NOTE: This port number will need to be configured within Revcord's Avtec integration.

NOTE: Use an otherwise unused network UDP port number.

NOTE: Each endpoint must use a unique port number.

- 4. Set the "VoIP Audio CODEC" field to "G.711".
- 5. Set the "Field Audio Level" field to "FIXED".
- 6. Set the "Send Metadata?" field to "YES".

Click the "Update" button to save the data changes.

| console Conf                             | iguration       |    |  |
|------------------------------------------|-----------------|----|--|
| Console Audio Device                     | s Diagnostics   |    |  |
| Audio Devices > Console<br>Console Selec | Select Recorder |    |  |
| Update Defaults                          |                 |    |  |
| Name K                                   | SelRecorder     | 60 |  |
| Console Recorder Loca                    | ation           |    |  |
| Destination                              | NETWORK •       |    |  |
| Network Settings                         |                 |    |  |
| IP Address                               | 172.20.8.94     |    |  |
| Port                                     | 60000 🔶 🥌       |    |  |
| VoIP Audio CODEC                         | G.711 • ←       |    |  |
| Device Settings                          |                 |    |  |
| Include Microphone?                      | YES Y           |    |  |
| Field Audio Level                        | FIXED 🔹 🗲       |    |  |
| Metadata Settings                        |                 |    |  |
| Send Metadata?                           | YES •           | 9  |  |

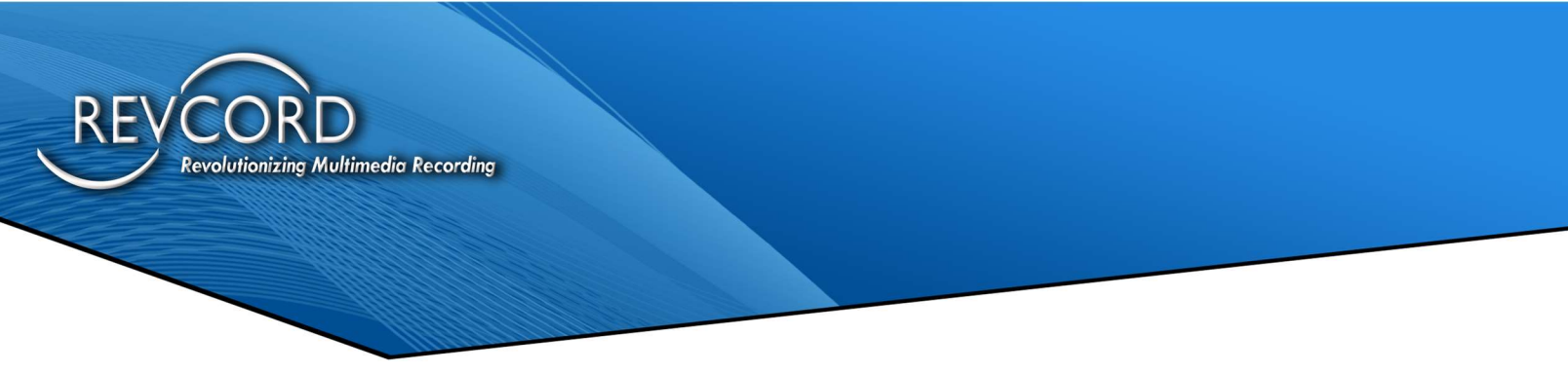

#### Select/Unselect - Step 4:

If unselect audio is being used by the recorder customer, click the "UnselRecorder" to open configuration for unselect audio recording. Follow similar settings to those used for select audio.

- 1. Set the "IP Address" field to the Revcord recorder's IP.
- 2. Set the "Port" field.

NOTE: This port number will need to be configured within Revcord's Avtec integration.

NOTE: This port number must be unique and cannot be shared with select audio.

- 3. Set the "VoIP Audio CODEC to "G.711".
- 4. Set the "Field Audio Level" field to "FIXED".
- 5. Set Metadata? To "YES".

Click the "Update" button to save the data changes.

| Console Cont                           | figuration          |                                                                                                    |  |
|----------------------------------------|---------------------|----------------------------------------------------------------------------------------------------|--|
| Console Audio Devic                    | es Diagnostics      |                                                                                                    |  |
| Audio Devices > Consol<br>Console Unse | e Unselect Recorder |                                                                                                    |  |
| Update Defaults                        |                     |                                                                                                    |  |
| Name                                   | UnselRecorder       | 0                                                                                                    |  |
| Console Recorder Loc                   | ation               | 10 1 1 1 1 1 1 1 1 1 1 1 1 1 1 1 1 1 1                                                                                                    |  |
| Destination                            | NETWORK .           | 0                                                                                                    |  |
| Network Settings                       |                     |                                                                                                    |  |
| IP Address                             | 172.20.8.94 <       |                                                                                                    |  |
| Port                                   | 60001 <             | 9                                                                                                    |  |
| VolP Audio CODEC                       | G.711 • ←           |                                                                                                    |  |
| Device Settings                        |                     | - The second second sec |  |
| Field Audio Level                      | FIXED •             |                                                                                                    |  |
| Metadata Settings                      |                     |                                                                                                    |  |
| 0 111 1 1 0                            | New York            | 100                                                                                                    |  |

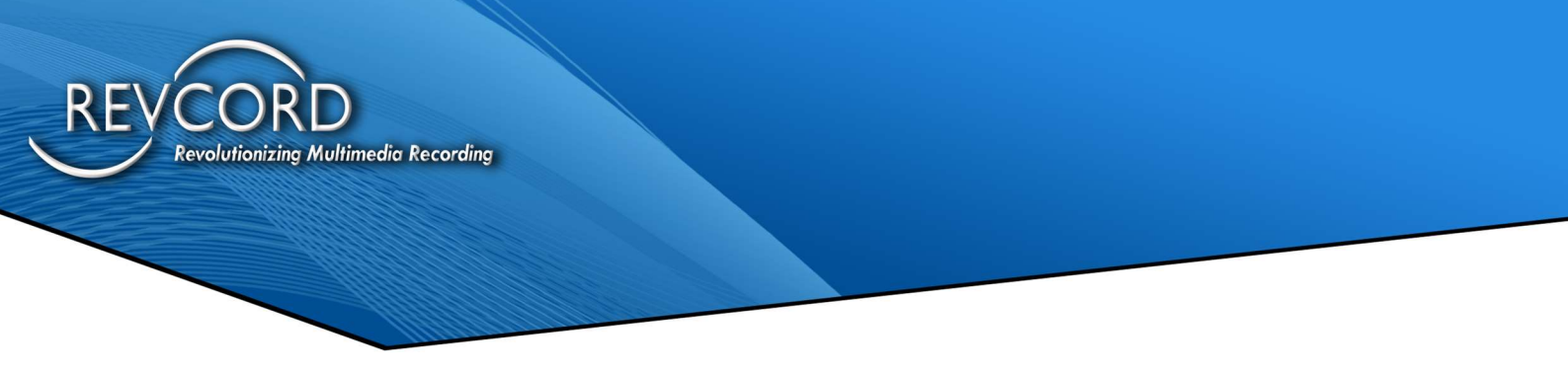

### **Revcord Configuration**

Revcord's Avtec integration uses a system tray icon (computer on a network). Right click the icon to access the program's main menu.

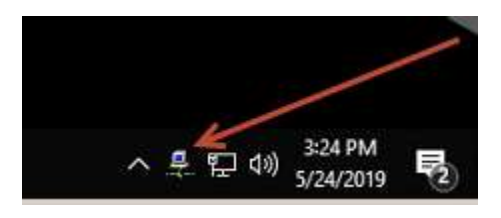

The program's main menu appears. Select the "Configuration..." menu option.

| Configuration                   | -     |
|---------------------------------|-------|
| Alias Name Setup                |       |
| Email Setup                     |       |
| View Report: Program Status     |       |
| View Report: Program Configura  | ition |
| View Report: Health             |       |
| View Log: Event                 |       |
| View Log: Issue                 |       |
| Utility: Email Any File         |       |
| Force Next Log Files            |       |
| Debug                           |       |
| Terminate This Configuration Pr | ogram |
| About                           |       |

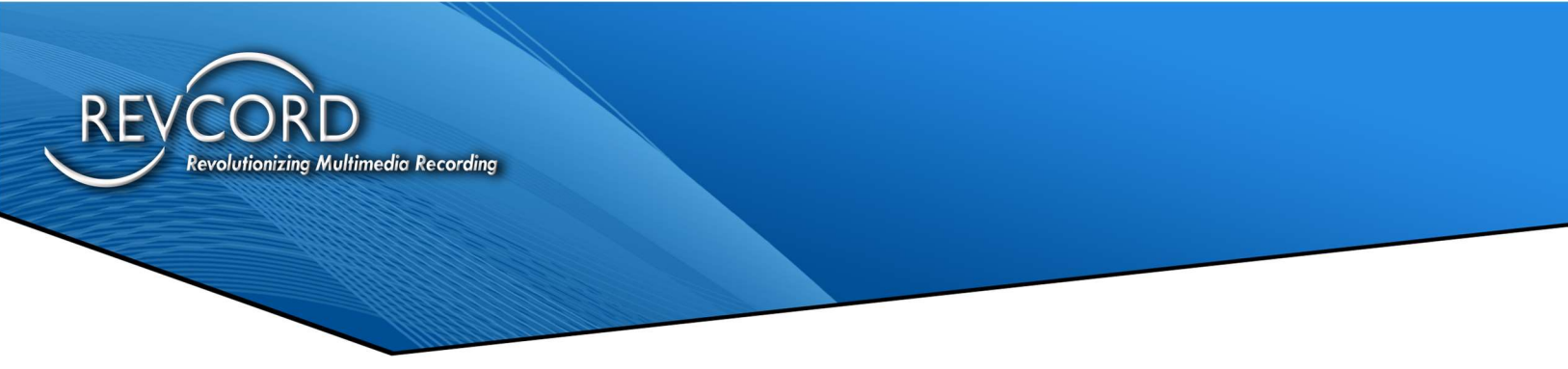

The configuration program's window displays. The initial default "License" tab is displayed.

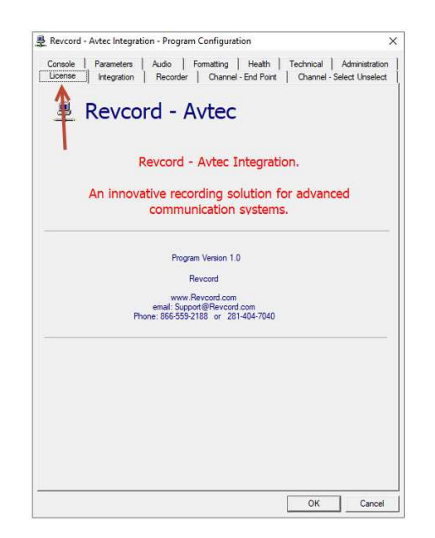

#### **Revcord Configuration: Step 2**

Select the "Integration" tab.

Enter configuration data for each network interface that contains Avtec data.

- 1. Scroll list area to view each interface available on the computer. The easiest method to recognize an interface is to note the "Local IP" used by that interface.
- 2. Most end-customers use one network for Avtec data and so only one network interface is used.
- 3. Usually the second network adapter is blank.

| twork Adapter L<br>Description: Ne<br>rpcap://Devic               | et<br>work adapter 'MS<br>e\NPF_(D32A2E6         | NDIS 6.0 L<br>E-CACA-4F   | oopBack D<br>AE-9C02-38              | iver' on local h<br>67F2FC8766) | ost            | ^ |
|-------------------------------------------------------------------|--------------------------------------------------|---------------------------|--------------------------------------|---------------------------------|----------------|---|
| fapter #3<br>Description: Ne<br>rpcap://.Devic<br>Local IP: 10.52 | work adapter Intel<br>NPF_(FF67AE1/<br>8.95      | (R) 1210 Gi<br>4-762C-488 | gabit Netwo<br>3D-81AE-85            | k Connection<br>EDF39D480C)     | on local host  | h |
| fapter #4<br>Description: Ne<br>rpcap://Devic<br>Local IP: 172.2  | work adapter Intel<br>e \NPF_(FD360511<br>0.8.94 | (R) Ethem<br>I-8956-417   | t Connectio<br>1-828A-428            | n (2) 1219-LM<br>09D 795077)    | on local host  |   |
| twork Adapter 1<br>twork Adapter 2                                | Adapter #3<br>Adapter #4                         | •                         | Required<br>Optional<br>Most install | ations do not u                 | ise adapter 2. |   |
|                                                                   |                                                  |                           |                                      |                                 |                |   |

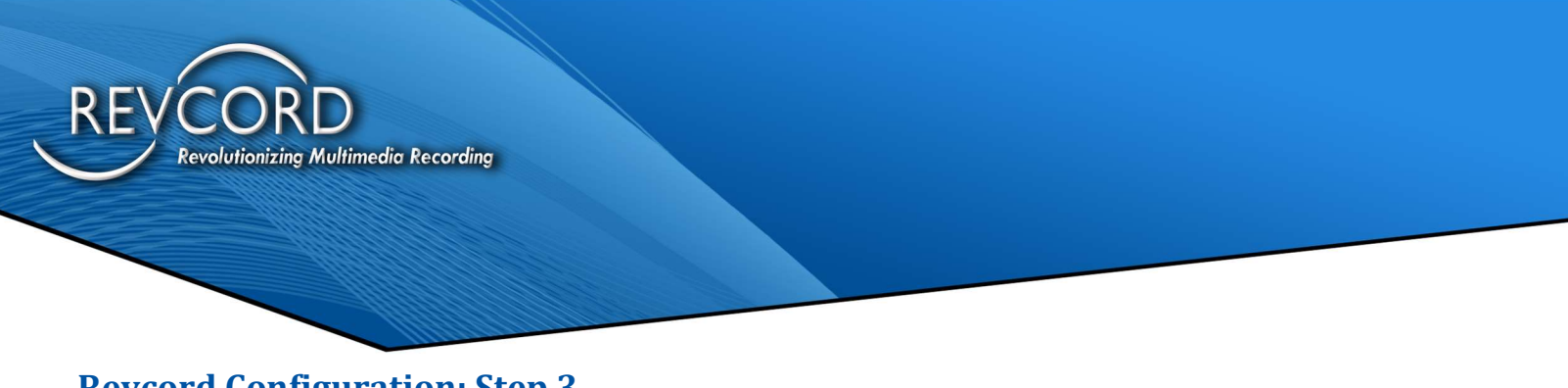

Select the "Channel - End-Point" tab.

Enter configuration data for each endpoint.

- 1. For most end-customers, select the "Operating Method" entry "Combined Segments".
- Each configuration uses two port numbers. The RX and TX port numbers must be different from each other.
   NOTE: Each port number must be unique and not used for any other Avtec configuration.

| COLISOIG       | Parameters Audio Formatting                                                                                                    | Health Technical                                                                                                    | Administration                     |
|----------------|----------------------------------------------------------------------------------------------------|----------------------------------------------------------------------------------------------------|------------------------------------|
| License        | Integration   Recorder Channel                                                                                                    | - End Point Channel                                                                                                    | - Select Unselect                  |
| Specify c      | insole end point to recorder channel assignment                                                                                                    | ta.                                                                                                    |                                    |
| elect          | 1 Channel: 1013 Name: L1 843-661-2734                                                                                                    | Method: Combined                                                                                                    | Add                                |
| hannel         | 2 Channel: 1014 Name: L2 849-661-5321<br>3 Channel: 1015 Name: L3 843-661-6038<br>4 Channel: 1016 Name: L4 843-661-6082<br>5 Channel: 1016 Name: L4 843-661-6082                                                                                                    | Method: Combined<br>Method: Combined<br>Method: Combined                                                                                                  | Edit                               |
|                | 6 Channel: 1017 Name: V2 843-273-1657                                                                                                    | Method: Combined<br>Method: Combined                                                                                                    | Remove                             |
|                | 14 Channel: 1026 Name: PEE DEE OPS 1<br>15 Channel: 1027 Name: ANDREWS Met<br>16 Channel: 1028 Name: BRITTONS NECH<br>17 Channel: 1029 Name: FLORENCE Met<br>18 Channel: 1030 Name: Horry Method: C<br>19 Channel: 1031 Name: NEW ZION Method:<br>20 Channel: 1032 Name: MCBEE Method:<br>21 Channel: 1033 Name: LIBERTY HILL 1<br>< | Method: Combined R<br>hod: Combined RX:<br>K Method: Combined<br>thod: Combined RX:<br>ambined RX: 61011<br>hod: Combined RX: 610<br>Method: Combined R ~ | Sort<br>Channel<br>Name<br>RX Port |
| Re             | corrier Channel 1013 Example: 1001                                                                                                    |                                                                                                    |                                    |
| Fo             | d Point Name L1 843-661-2734                                                                                                    |                                                                                                    |                                    |
|                | erating Method Combined Segments                                                                                                    |                                                                                                    |                                    |
| On             | And a standard from the standard standard standard                                                                                                    |                                                                                                    |                                    |
| Op<br>R2       | Port 61023                                                                                                    |                                                                                                    |                                    |
| Op<br>RX<br>TX | Port 61023                                                                                                    |                                                                                                    |                                    |

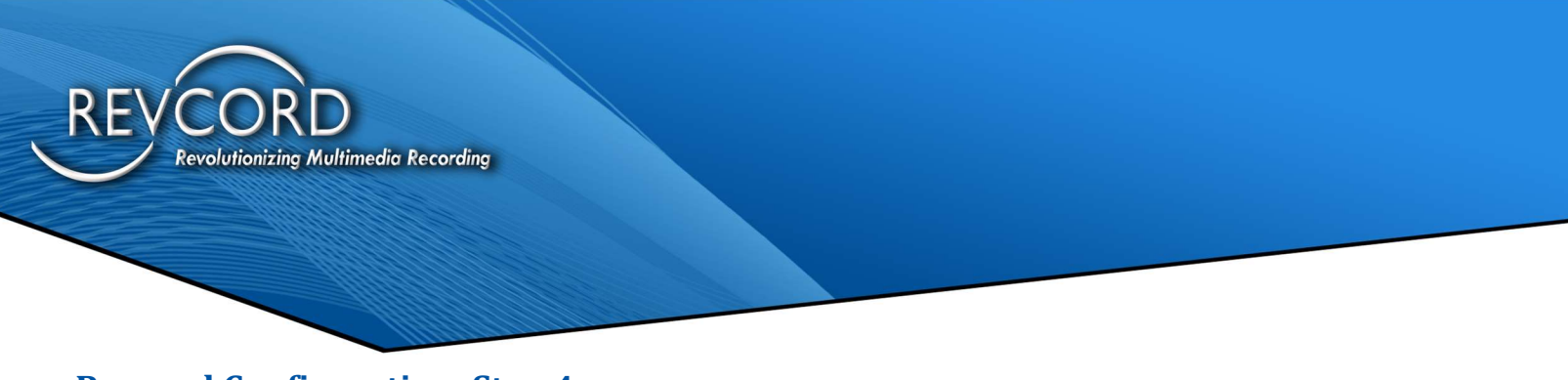

Select the "Channel - Select Unselect" tab.

- 1. Enter configuration data for each select and unselect channel.
- 2. Each configuration uses only one port number.

NOTE: Each port number must be unique and not used for any other Avtec configuration.

|                        | Parameters Audio Formatting Health Technical                                                                                                    | Administratio                         |
|------------------------|----------------------------------------------------------------------------------------------------|---------------------------------------|
| license                | Integration Recorder Channel - End Point Channel -                                                                                                    | - Select Unselec                      |
| ecify o                | onsole select and unselect to recorder channel assignments.                                                                                                    |                                       |
| ect .                  | 1 Chan: 1001 Name: Manager SELECT Type: Select                                                                                                    | Add                                   |
| annel                  | 2 Chan; 1002 Name; 5th Wkst SELECT Type; Unselect     Chan; 1003 Name; 5th Wkst SELECT Type; Select     Chan; 1004 Name; 5th Wkst UNSELECT Type; Unselect                                                                                                    | Edit                                  |
|                        | 5 Chan: 1005 Name: Left SELECT Type: Select<br>6 Chan: 1006 Name: Left UNSELECT Type: Unselect                                                                                                    | Remove                                |
|                        | Chan: 1007 Name: Center SELECT Type: Select     Chan: 1008 Name: Center UNSELECT Type: Unselect     Chan: 1009 Name: Relat SELECT Type: Select                                                                                                    |                                       |
|                        | 10 Chan: 1010 Name: Right UNSELECT Type: Unselect<br>11 Chan: 1011 Name: Call Taker SELECT Type: Unselect                                                                                                    |                                       |
|                        | 12 Chan: 1012 Name: Call Taker UNSELECT Type: Unseler                                                                                                    |                                       |
|                        |                                                                                                    |                                       |
|                        |                                                                                                    |                                       |
|                        |                                                                                                    |                                       |
|                        |                                                                                                    | Sort                                  |
|                        |                                                                                                    | Sort                                  |
|                        | < · · · ·                                                                                                    | Sort                                  |
| ~                      | <>                                                                                                    | Sort<br>C Channel<br>C Name<br>C Port |
| Char                   | <                                                                                                    | Sort<br>C Channel<br>Name<br>C Port   |
| - Char<br>Re           | <pre>scorder Channel 1001 Example: 1001</pre>                                                                                                    | Sort                                  |
| Char<br>Re<br>Co       | Annel Scorder Channel 1001 Example: 1001 Insole Position Name Manager SELECT Insole Position Name Manager SELECT Insole Position Name M | Sort<br>Channel<br>Name<br>Port       |
| Char<br>Re<br>Co       | scorder Channel 1001 Example: 1001<br>nsole Position Name Manager SELECT<br>udio Type Select                                                                                                    | Sort<br>C Channel<br>C Name<br>C Port |
| Char<br>Re<br>Co<br>Au | <                                                                                                    | Sort<br>Channel<br>Name<br>Port       |

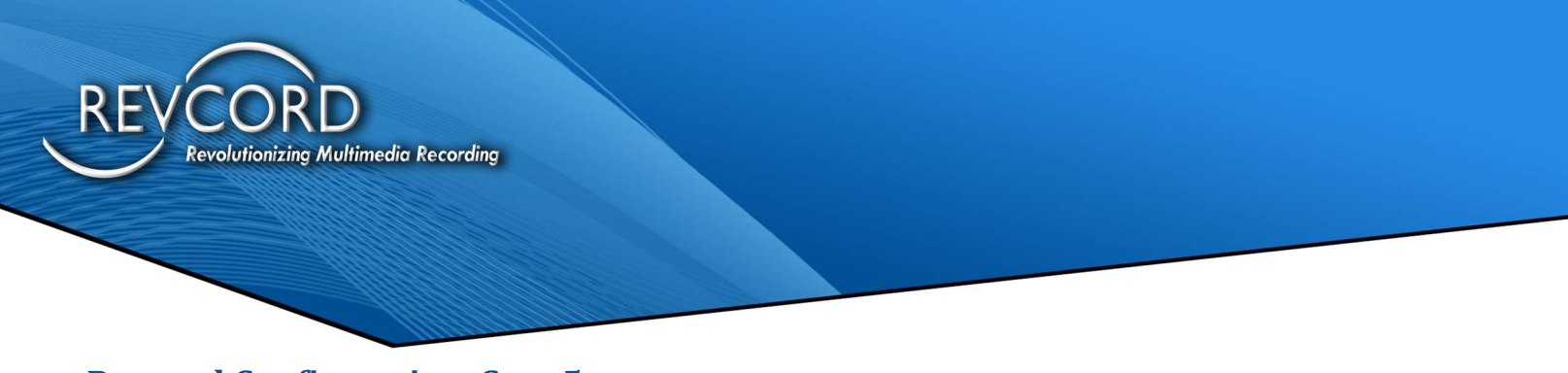

Select the "Console" tab.

- 1. Enter the IP number for each console.
- 2. Assign a meaningful name to each console. The program uses these names when displaying data to users. It uses them in certain situations where an IP is provided by Avtec.

| License    | Integration                                                                                                    | Recorder                                                                                                    | Channel -                                                                                                    | End Point | Channe         | el - Select Unselect     |
|------------|----------------------------------------------------------------------------------------------------|----------------------------------------------------------------------------------------------------|----------------------------------------------------------------------------------------------------|-----------|----------------|--------------------------|
| Console    | Parameters                                                                                                    | Audio                                                                                                    | Formatting                                                                                                    | Health    | Technical      | Administration           |
| Specifycor | nsole information.                                                                                                    |                                                                                                    |                                                                                                    |           |                |                          |
| elect      | 1 IP 172 20                                                                                                    | 1.21 Name:                                                                                                    | Scout 19                                                                                                    |           | 1              | Add,                     |
| onsole     | 3 IP: 172.20.<br>4 IP: 172.20.<br>5 IP: 172.20.                                                                                                    | 12.22 Name:<br>12.23 Name:<br>12.23 Name:                                                                                                    | Scout 8<br>Scout 10                                                                                                    |           |                | Edit                     |
|            | 6 IP: 172.20.<br>7 IP: 172.20                                                                                                    | 12.25 Name:<br>12.26 Name:                                                                                                    | Scout 12<br>Scout 13                                                                                                    |           |                | Remove                   |
|            | 9 IP: 172.20.<br>10 IP: 172.20<br>11 IP: 172.20<br>12 IP: 172.20<br>13 IP: 172.20<br>14 IP: 172.20<br>15 IP: 172.20<br>16 IP: 172.20<br>17 IP: 172.20<br>18 IP: 172.20<br>19 IP: 172.20 | 4.22 Name:<br>4.23 Name:<br>4.24 Name:<br>4.25 Name:<br>4.26 Name:<br>8.21 Name:<br>8.21 Name:<br>8.23 Name:<br>8.24 Name:<br>8.25 Name:<br>8.26 Name: | Scout 4<br>Scout 5<br>Scout 6<br>Scout 7<br>Scout 7<br>Scout 17<br>Scout 17<br>Scout 2<br>Scout 9<br>Scout 14<br>Scout 15<br>Scout 18 |           |                |                          |
|            |                                                                                                    |                                                                                                    |                                                                                                    |           |                | Sort                     |
|            |                                                                                                    |                                                                                                    |                                                                                                    |           | , <sup>v</sup> | ( Console                |
|            |                                                                                                    |                                                                                                    |                                                                                                    |           |                | <ul> <li>Name</li> </ul> |
| Co         | nsole                                                                                                    | 20.00.4.04                                                                                                    | -                                                                                                    | 1         |                |                          |
| C          | Console IP  1                                                                                                    | /2.20.1.21                                                                                                    |                                                                                                    |           |                |                          |
| C          | Console Name S                                                                                                    | cout 19                                                                                                    |                                                                                                    |           |                |                          |
|            |                                                                                                    |                                                                                                    |                                                                                                    |           |                |                          |

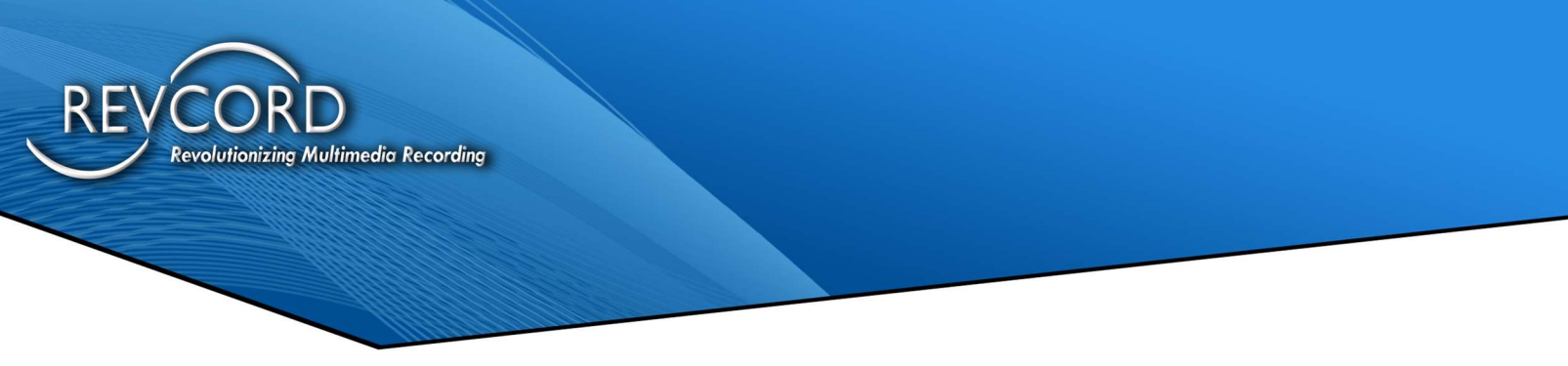

Select the "Parameters" tab.

Most end-customers use the default setting except for the following:

- 1. Set the "Break Call, No Recent Audio" field to "8000".
- 2. Set the "Combined Call Hold Time" field to "8".

|                                      | Integration Rec                                                                                | order                | Channe  | - End Point                                  | Channel   | - Select Unselect |
|--------------------------------------|------------------------------------------------------------------------------------------------|----------------------|---------|----------------------------------------------|-----------|-------------------|
| onsole                               | Parameters Audio                                                                               | Fo                   | matting | Health                                       | Technical | Administration    |
| ecify prog                           | ram operating parameter                                                                        | 3.                   |         |                                              |           |                   |
| Process                              | Timers                                                                                         |                      |         |                                              |           |                   |
| Break (                              | Call, No Recent Audio (m                                                                       | Sec) 8               | 000 ÷   |                                              | 89        |                   |
| Termina                              | ate Stream, Endpoint (mS                                                                       | iec) 5               | 500 ÷   | Default: 55                                  | 00        |                   |
| Termina                              | ate Stream, Sel/Unsel (m                                                                       | Sec) 1               | 0500 ÷  | Default: 10                                  | 500       |                   |
| Minimu                               | m Call Length (mSec)                                                                           | 2                    | 00 ÷    | Default: 20                                  | 0         |                   |
| Maximu                               | m Call Length (minute)                                                                         | 3                    | 0 ÷     | Default: 30                                  |           |                   |
| Combin                               | ed Call Hold Time (secor                                                                       | d) 8                 | ÷       | Crouit .                                     |           | _                 |
|                                      | 0                                                                                              |                      |         |                                              |           |                   |
| Tomin                                | Options                                                                                        | NOVO                 | w 🗆     | Defender UNC                                 | NECKED    |                   |
| Deliver                              | ate call - Selact/ or beled                                                                    |                      |         | Deraux. one                                  | CHER      |                   |
| Delete                               | remporary way riles, iv                                                                        | ormai Ler            | igin iv | Default: Chi                                 | CRED      |                   |
| Delete                               | Temporary .wav Files, Sl                                                                       | hort Leng            | th 🔽    | Default: CHE                                 | CKED      |                   |
| Live Mo                              | ntor                                                                                           |                      |         |                                              |           |                   |
| Feature                              | Enable / Disable                                                                               | ~                    | De      | fault: CHECK                                 | D         |                   |
| reduce                               | 0                                                                                              | 4560                 | - D     | fault: 4560                                  |           |                   |
| Networ                               | k Port, Audio Destination                                                                      |                      |         |                                              |           |                   |
| Networ                               | k Port, Audio Destination<br>k Port, Audio Local                                               | 9900                 | i de    | efault: 9900                                 |           |                   |
| Network<br>Network                   | k Port, Audio Destination<br>k Port, Audio Local<br>k Port, State Destination                  | 9900<br>4570         |         | efault: 9900<br>efault: 4570                 |           |                   |
| Networ<br>Networ<br>Networ<br>Networ | k Port, Audio Local<br>k Port, Audio Local<br>k Port, State Destination<br>k Port, State Local | 9900<br>4570<br>9901 |         | efault: 9900<br>efault: 4570<br>efault: 9901 |           |                   |

## **OPERATION VERIFICATION**

After the entire installation procedure has been performed, contact the Revcord Support Department. Revcord will remote to the Revcord recorder and verify the connectivity between the recorder and the AVTEC VPGate.

Sometimes on-site personnel may need to aid in the connectivity verification process. Therefore, it is best for on-site personnel to remain on-site until proper operation is verified.